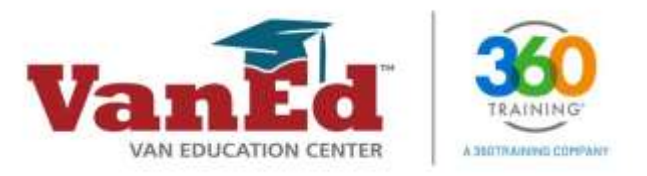

## STEP 1 – Register on the New VanEd LMS Platform

a. Go to <u>vaned.com</u> and click **Log In** at the top of the page.

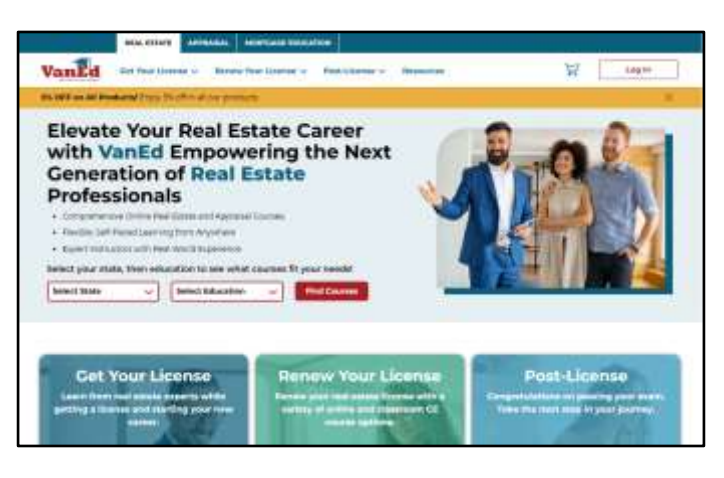

b. Click on Register on New Platform.

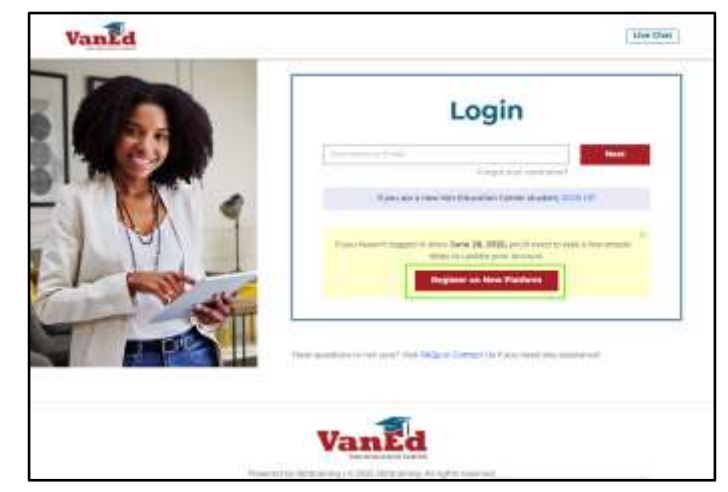

c. Choose Email to enter your email address, then click **SEND**.

## SEND MY PROFILE REGISTRATION EMAIL

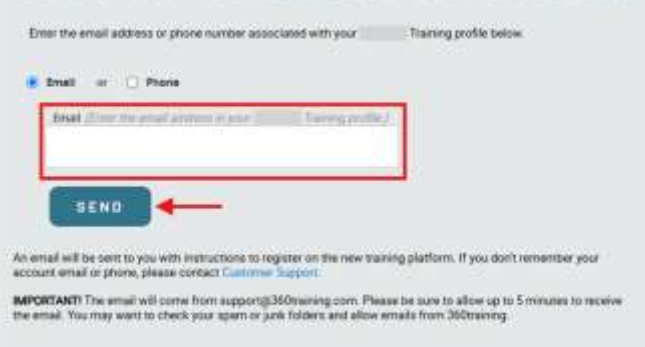

For Immediate Assistance: Visit our <u>Resources</u> page <u>Chat with us live on our website</u>

support@360training.com 800-313-8751  An email will be sent to the email address on file from <u>support@360training.com</u>.

e. To continue the registration process, select the **CLICK HERE** in the email to begin the Account Registration process.

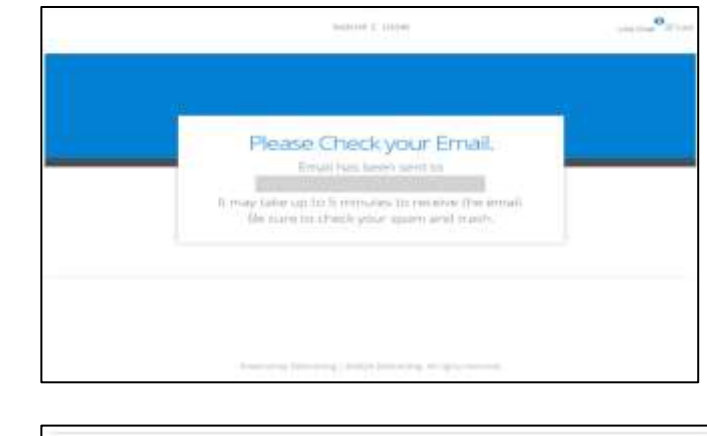

| ur profile has been import                                    | and invite that takey inclusions established an one of an advance of an inclusion descenary         |
|---------------------------------------------------------------|----------------------------------------------------------------------------------------------------|
|                                                               | and the second provem is you set actually the stating constant.                                     |
| eve found one or more or                                      | offies/accounts associated with your email address                                                  |
|                                                               |                                                                                                    |
|                                                               |                                                                                                    |
| a arrest the ballous have been                                | readirtation of for much mercanic in this main mercanic. Blanca, effek this link for such of these  |
| e accounts below have no                                      | t registered for web access in the new system. Please click the link for each of these              |
| e accounts below have no<br>counts to complete the re         | t registered for web access in the new system. Please click the link for each of these globation.   |
| e accounts below have no<br>counts to complete the re         | t registered for web access in the new system. Please click the link for each of these gistration.  |
| e accounts below have to<br>counts to complete the re<br>NAME | t registered for web access in the new system. Please click the link for each of these globation.   |
| e accounts below have ho<br>counts to complete the re<br>NAME | tregistered for web access in the new system. Please click the link for each of these distribution. |

**NOTE:** If the Account Registration email shows multiple user profiles associated with the email address submitted:

- Each individual listed by name will be required to click the link to register on the new training platform.
- If the accounts listed all belong to you and are not associated with an employer account, you can register one time and then contact <a href="mailto:support@360training.com">support@360training.com</a> to request that your other accounts be merged.
- If the accounts listed belong to you and you are listed under multiple different employer accounts, proceed with the registration of each link on the new training platform. These accounts cannot be merged.

## STEP 2 – Follow the Account Registration Verification Process

After clicking on REGISTER ON NEW PLATFORM, you can either enter your email or the phone number that was connected to your email when you initially enrolled for a course.

a. Type your last name in the field. The last name must match the last name shown in the email. Click **NEXT**.

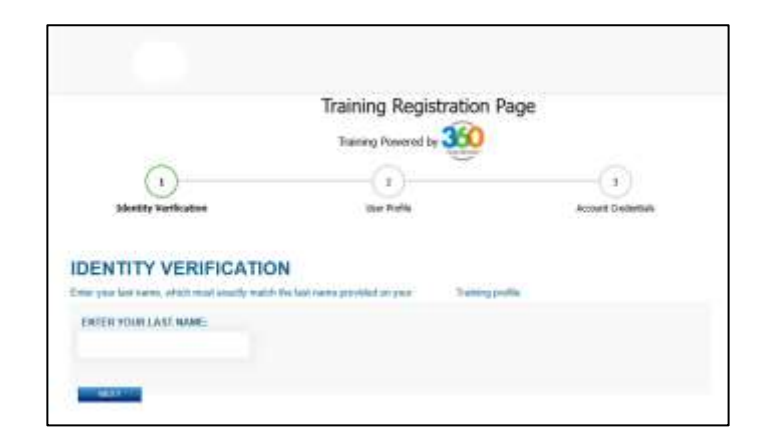

 b. Complete your profile information as indicated on the screen. You will be required to enter a phone number. Click SAVE AND CONTINUE.

|                                                | Training Registration Page |               |        |                     |
|------------------------------------------------|----------------------------|---------------|--------|---------------------|
| 0                                              | (i)                        |               | - Anna |                     |
| Stretty terthalar                              |                            | ther Profile  |        | Alcosof Oscillation |
| end confirm your profes attacnants<br>ET NAMET | _                          | LATT AAME*    |        |                     |
| IT MANE?                                       |                            | LATT NAME*    |        |                     |
| ne sa-                                         |                            |               |        |                     |
| ione-                                          |                            | me            |        |                     |
| 18°                                            |                            | CONTRACT      |        |                     |
| et that                                        |                            | tabled States |        |                     |
|                                                |                            | PHONE .       |        |                     |

c. Next, set up your new username and password. You may use your email, or any other username as long as it is unique. Click **FINISH** when complete.

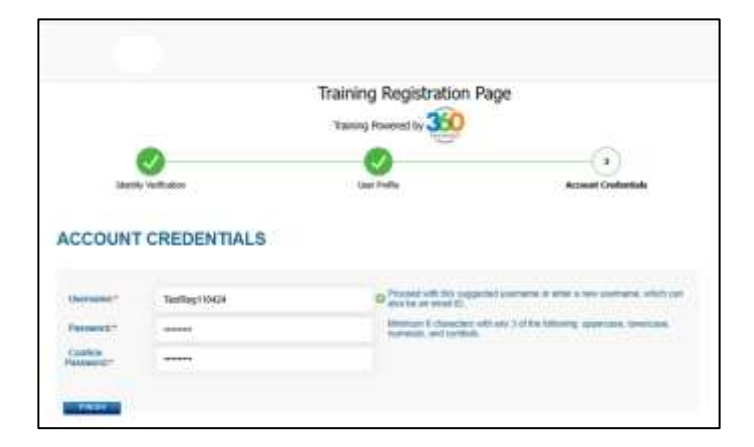

For Immediate Assistance: Visit our <u>Resources</u> page <u>Chat with us live on our website</u>  Finally, complete the Account Registration process by clicking CLICK HERE TO LOGIN.

|                                        | Training Registration P                | age                       |
|----------------------------------------|----------------------------------------|---------------------------|
| Martin Verhalan                        | No Ada                                 | Alaced Codeman            |
| ank you for completing your account is | gistration                             |                           |
| have sent you an email with your new   | credentals. Please use your new aseman | se and password to regin. |

Password must have a minimum of 8 characters and must include at least three of the following character types: uppercase, lowercase, numerals, and symbols.

For Immediate Assistance: Visit our <u>Resources</u> page <u>Chat with us live on our website</u>

## STEP 3 – Login

You can now log in using the credentials you created during the verification process.

a. Enter your Username and Password, then click **Login**.

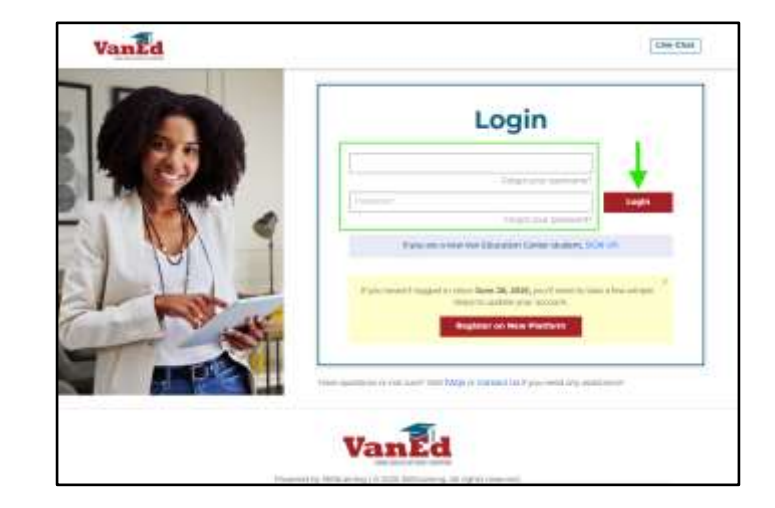

b. Once you have logged in with your credentials, you will see your dashboard and a message that confirms your enrollment was successfully completed.

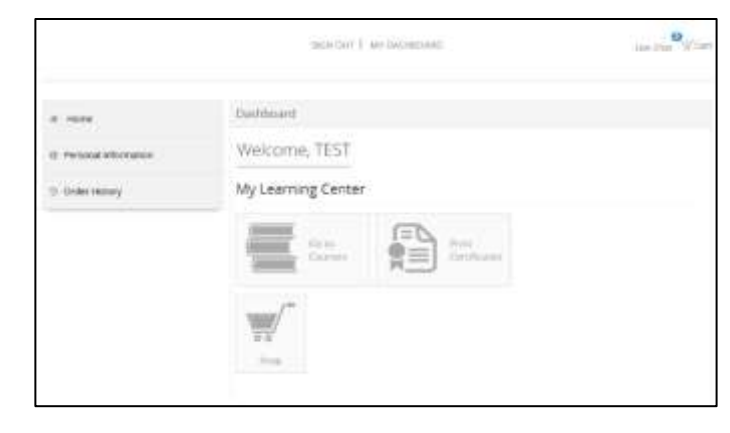